### PROGRAMACIÓN DE Mini SMART (APP)

#### **Configuración desde la App Connector**

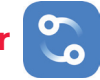

1. Antes de comenzar a configurar su motor es necesario descargar la App "Connector" (disponible en Android y iOS). 2. Crear una cuenta en la App "Connector" para poder iniciar la configuración (se le solicitará correo electrónico y contraseña).

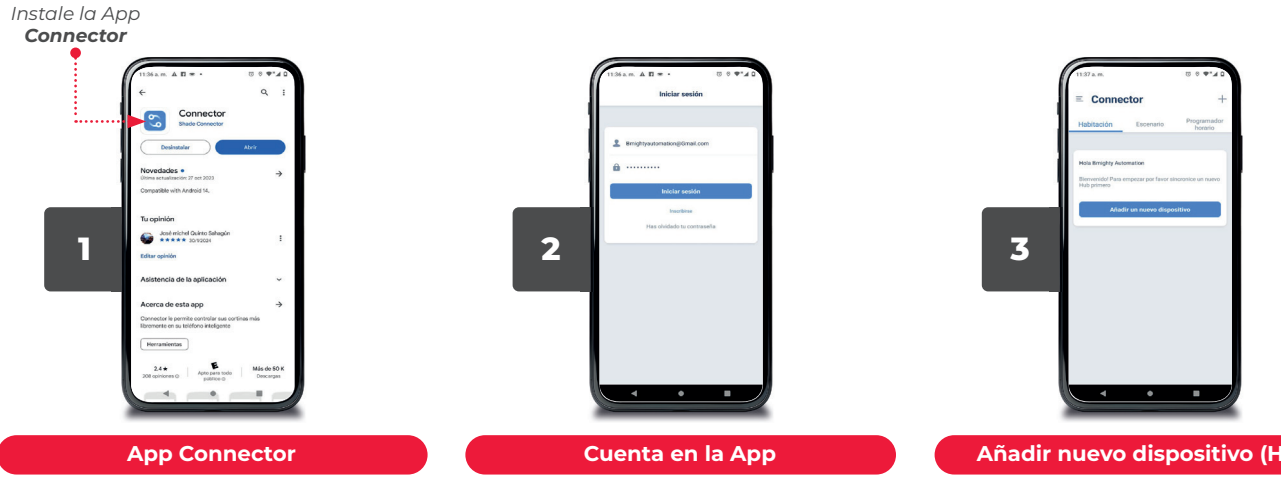

Instale la App Connector (compatible con iOS y Android.

Seleccione el dispositivo "bridge".

Cree una cuenta en la aplicación para poder ingresar y registrar su persiana.

#### Añadir nuevo dispositivo (Hub)

Una vez registrado, mostrará el panel principal de la App.

Añada un nuevo dispositivo, presionando el botón "Añadir nuevo dispositivo".

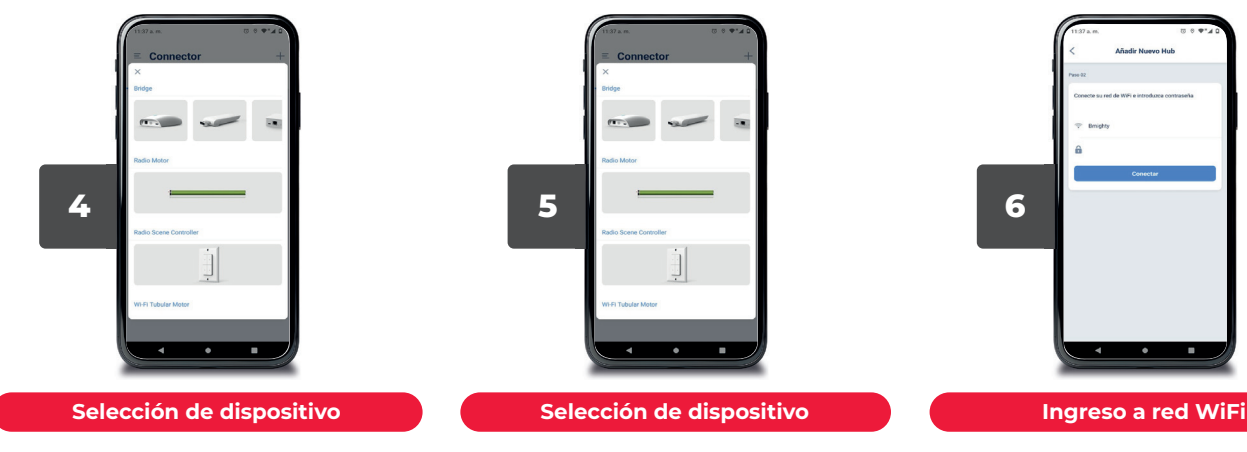

En caso de contar con un Mini Smart puede seleccionarlo en esa misma sección

Le solicitará ingresar a su red WiFi y la contraseña para poder vincular sus dispositivos.

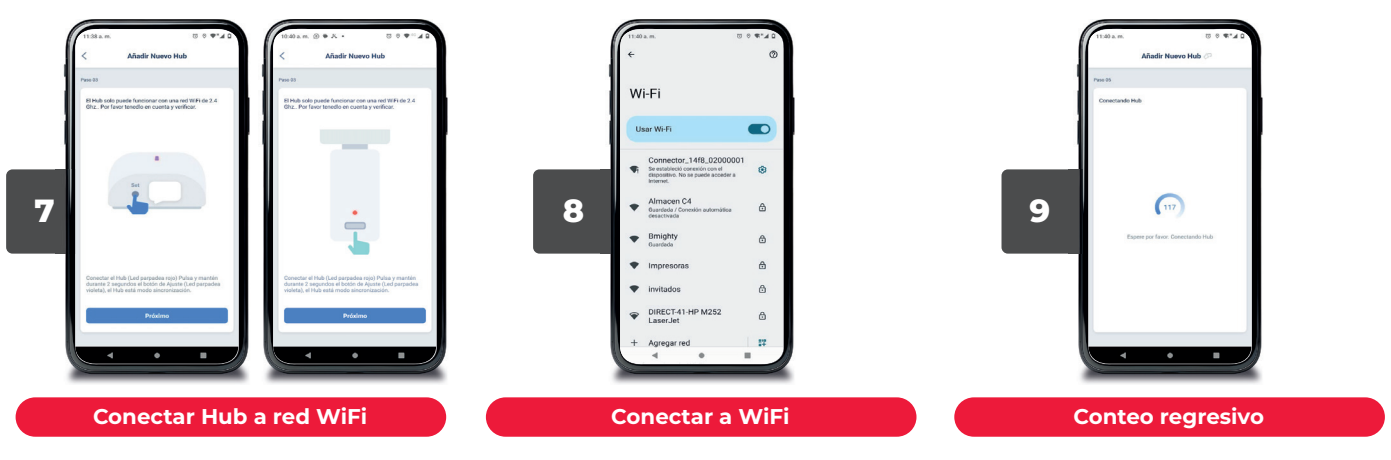

Le pedirá que oprima el botón detrás de su Smart T New (o mini Smart) hasta que el led se ilumine de color violeta, una vez realizado esto en la App seleccione el botón "Próximo". La App le redirigirá a la pantalla de tu conexión en red WiFi, la cual le solicitará seleccionar la red de Connector. Una vez realizado esto vuelva a la App Connector. Después del paso anterior espere a que finalice el conteo regresivo de vinculación.

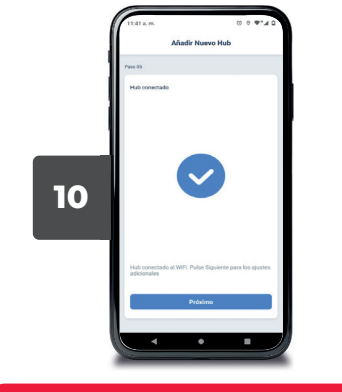

Confirmación de vinculación

Una vez finalizado le confirmará que se ha vinculado correctamente el dispositivo.

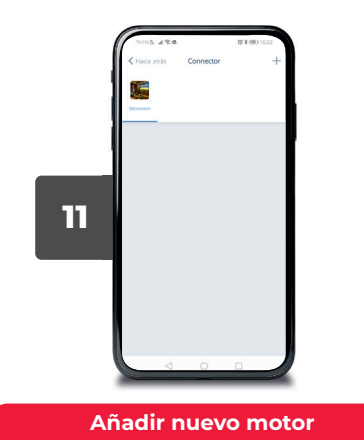

Para añadir un nuevo motor presione el signo de "+" que se encuentra en la parte superior derecha de la pantalla principal de la App Connector.

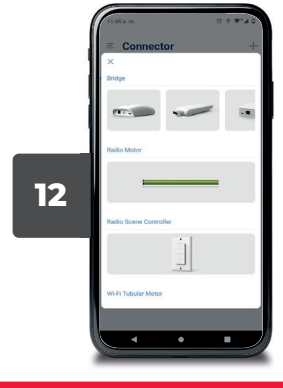

Selección de tipo de dispositivo

Una vez le dirija a esta pantalla, seleccione la opción de "Radio motor".

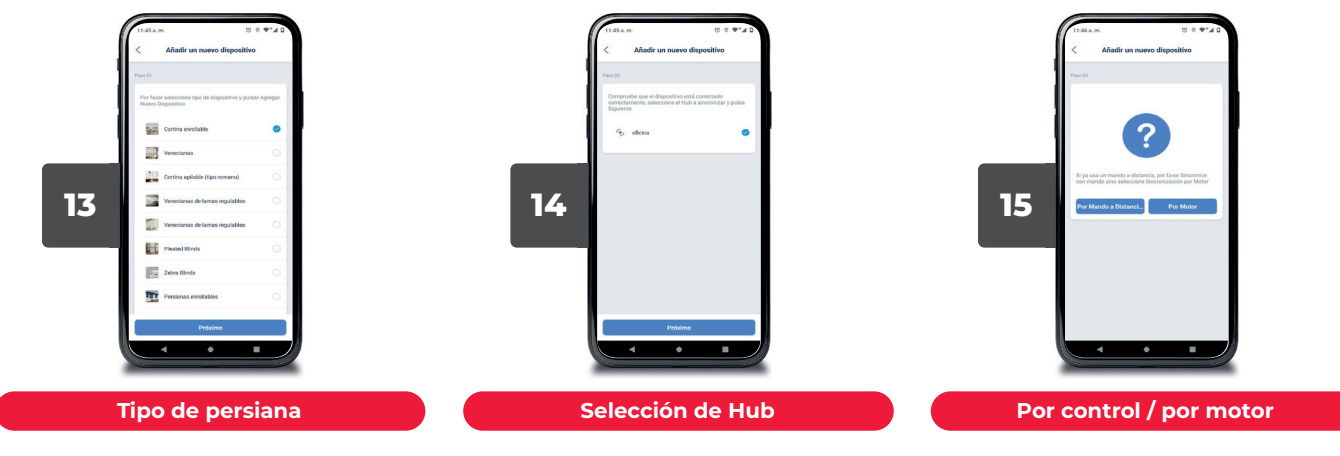

Seleccione el tipo de persiana a vincular. Posteriormente presione "Próximo". Seleccione el Hub al que desea vincular su motor.

Le aparecerám dos formas de vinculación, por motor o por control de radiofrecuencia.

En caso de que elija por mando a distancia (control) diríjase al punto "X" de este manual.

Si elije por motor diríjase al punto "X" de este manual.

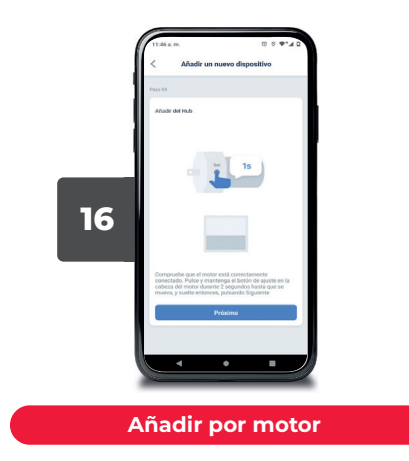

Le pedirá que presione el botón del motor hasta que este realice 1 ciclo y posterior a ello seleccione "Próximo".

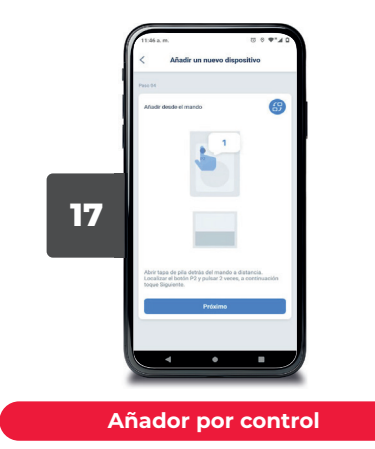

Abra la tapa trasera de su control y presione 2 veces el botón P2, posterior a ello seleccione "Próximo".

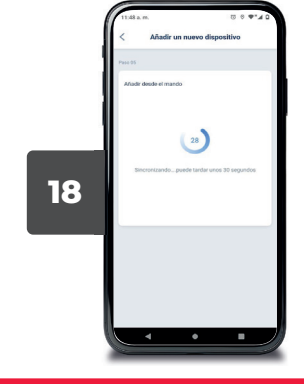

#### Espere vinculación

Después de realizar lo anterior aparecerá un conteo regresivo que le indicará la espera para la vinculación con su motor.

**Nota:** En caso de que al término del conteo no quede vinculado, diríjase al siguiente punto de este manual.

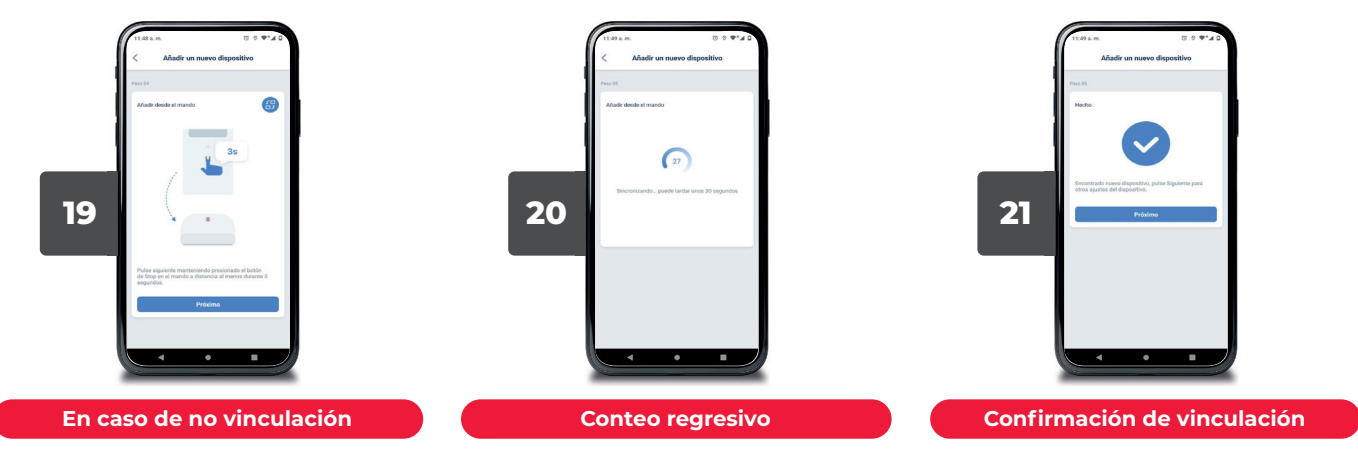

Si al término del paso anterior su motor no se ha vinculado en primera instancia aparecerá esta pantalla en la App, realice lo siguiente:

Seleccione el botón "Próximo".

Mantenga presionado el botón Stop en su control hasta que la App confirme la vinculación. Después del paso que antecede, nuevamente se realizará un conteo regresivo previo a la confirmación. Cuando termine el conteo regresivo la App confirmará la vinculación del Hub con el motor.

#### Configuración de motor WiFi con Google Home

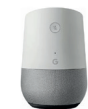

Antes de comenzar a vincular **Google Home con Motor WiFi**, descargar el app **Google Home** y crear una cuanta para poder acceder a la app.

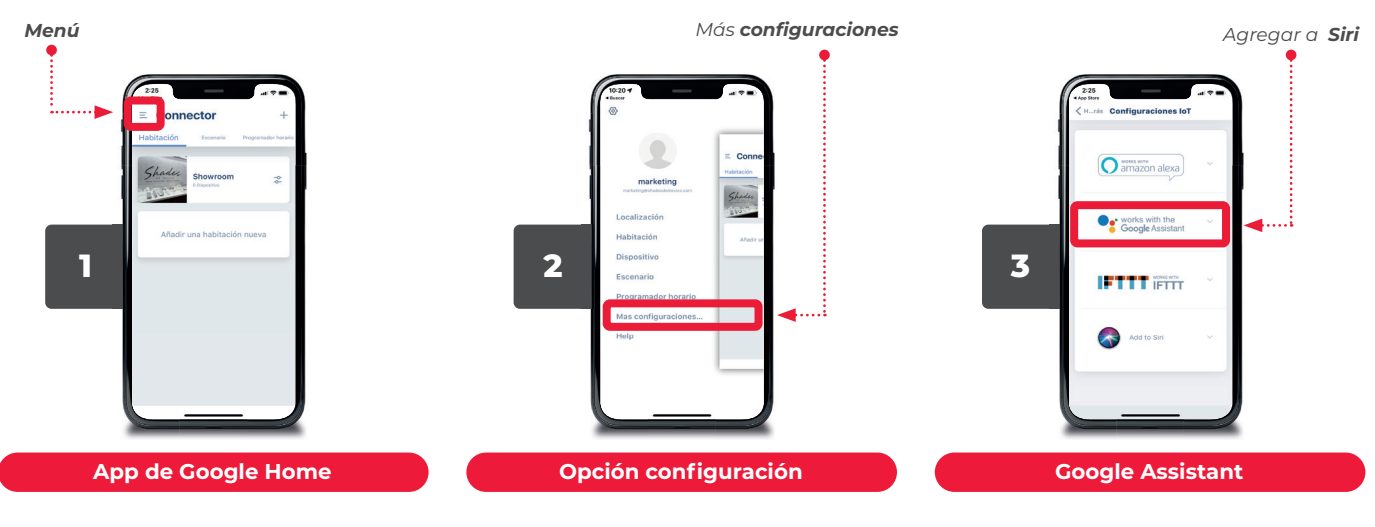

**1.1.** Seleccione las **3 lineas** en la parte superior izquierda correspondientes al menú de opciones.

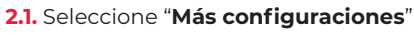

3.1. Seleccione "Google Assistant"

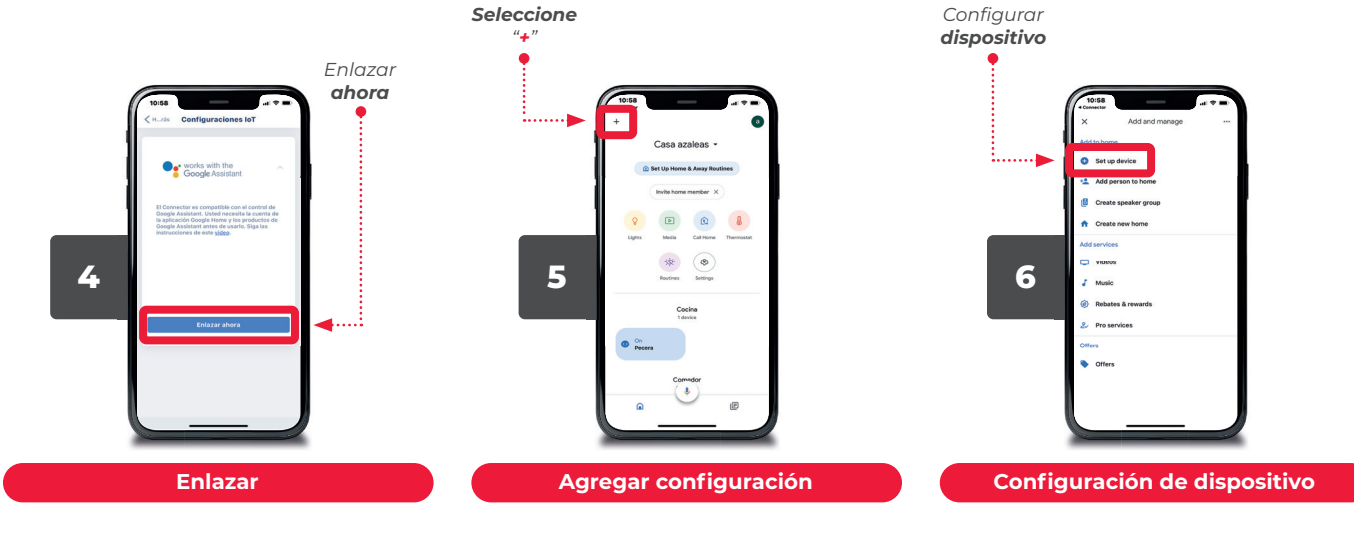

4.1. Seleccione "Enlazar ahora".

**5.1.** Seleccione la opción "+" que se encuentra en la parte **superior izquierda** de la aplicación.

6.1. Seleccione "Configurar dispositivo"

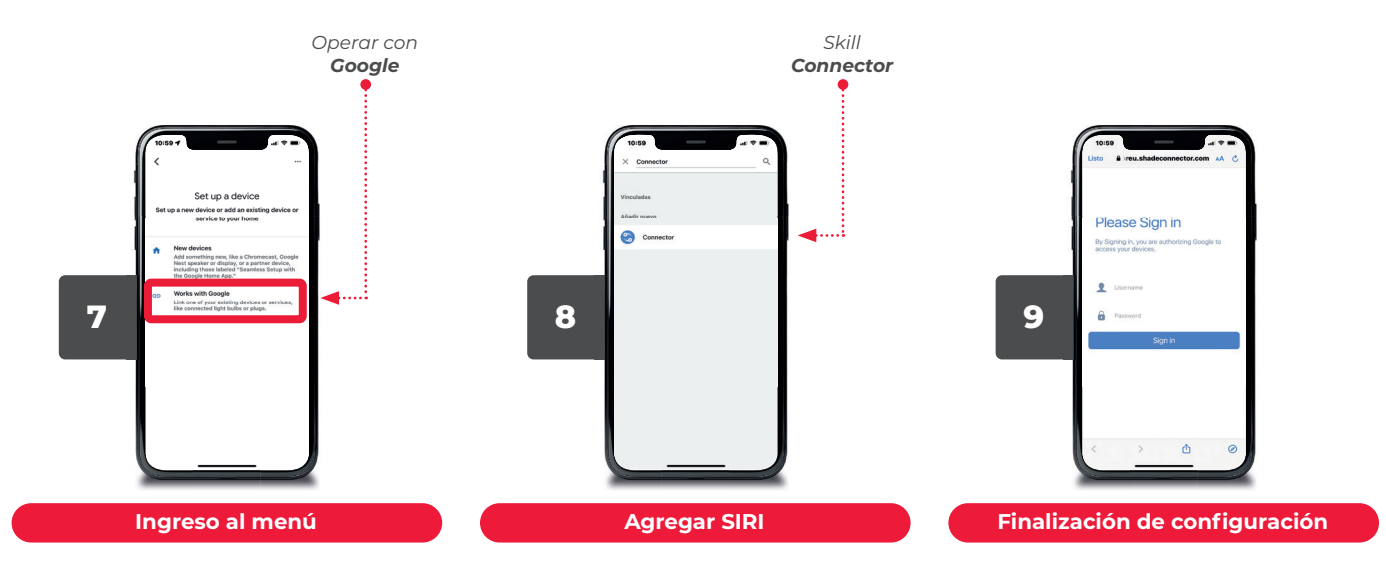

7.1. Seleccione "Operar con Google".

**8.1.** Busque el skill "**Connector**", y selecciónelo. 9.1. Inicie sesión con su usuario y contraseña de la app Connector.

#### Vinculación de motor WiFi con Alexa

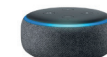

Antes de comenzar a vincular Alexa con Motor WiFi, descargar el app Alexa y crear una cuanta para poder acceder a la app.

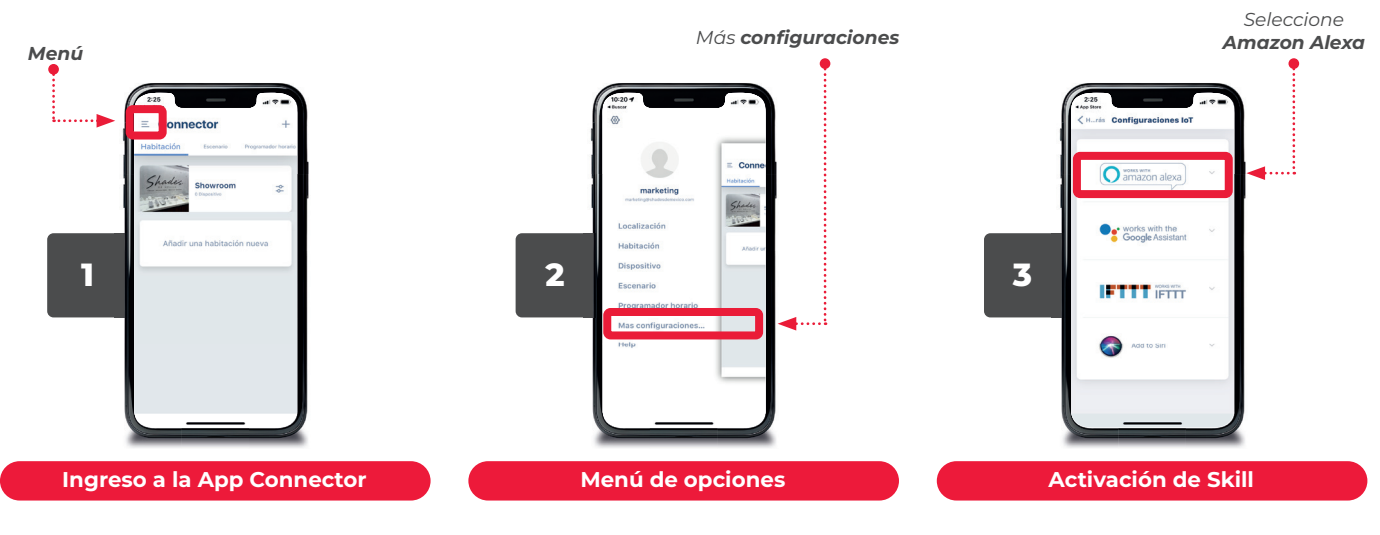

**1.1.** Abra la **App Connector**, seleccione las **líneas de la parte superior izquierda** de la pantalla correspondientes al menú de opciones.

**2.1.** Seleccione la opción "Más configuraciones".

**3.1.** Seleccione la opción correspondiente al asistente de voz **"Amazon Alexa**".

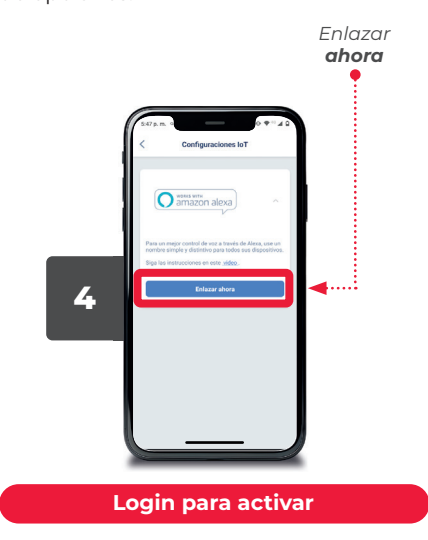

4.1. Presionae el botón "Enlazar ahora".

Vinculación de motor WiFi con SIRI

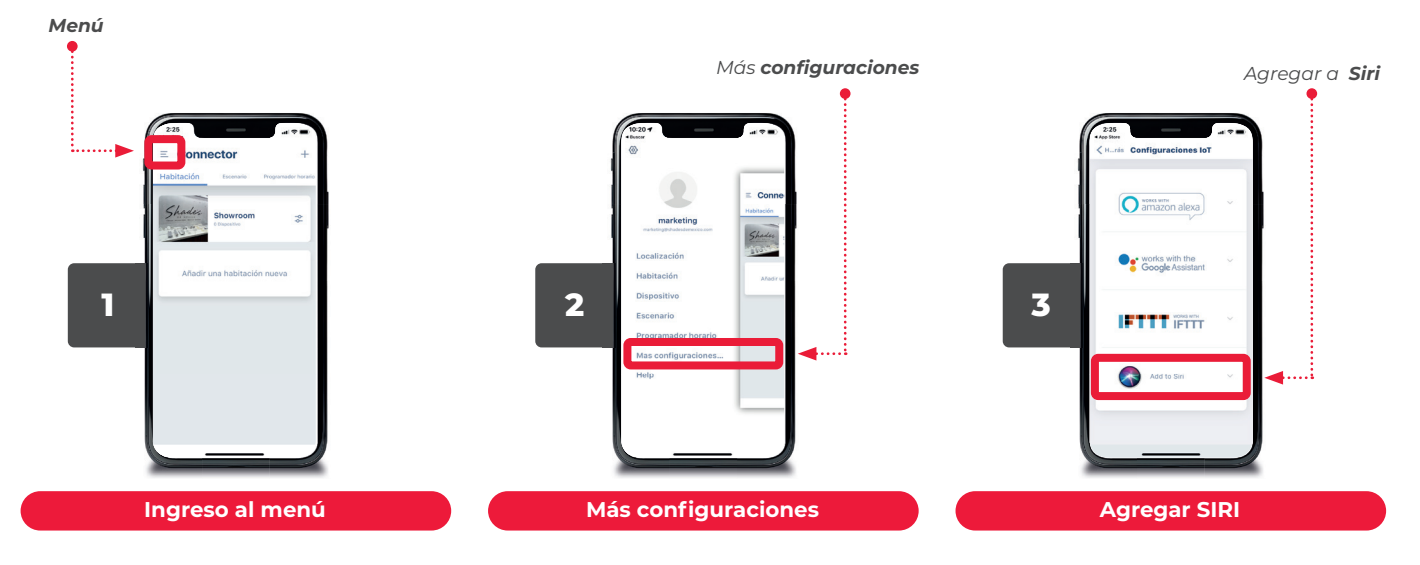

**1.1.** Seleccione las **3 líneas** que se encuentran en la parte superior izquierda de la aplicación.

**2.1.** Seleccione la opción de **"Más configuraciones"**.

3.1. Seleccione la opción de "Agregar SIRI".

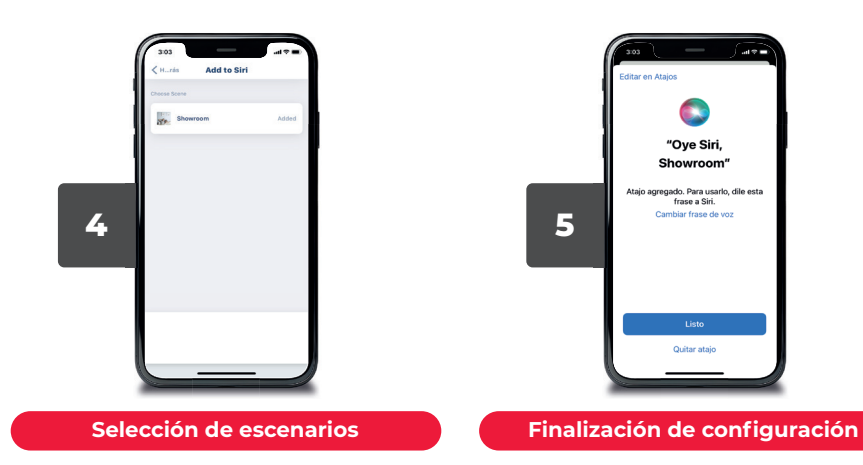

**Nota:** La vinculación con **SIRI** sólo le permitirá agregar los escenarios creados. Seleccione el o los escenarios que deseé.

**5.1.** ¡Listo! Una vez agragado/s ya podrá comenzar a utilizar sus escenarios con **SIRI**.